# DT80 IO-Link

Distance sensor

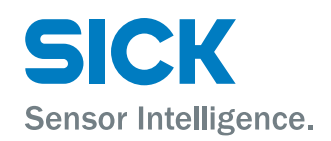

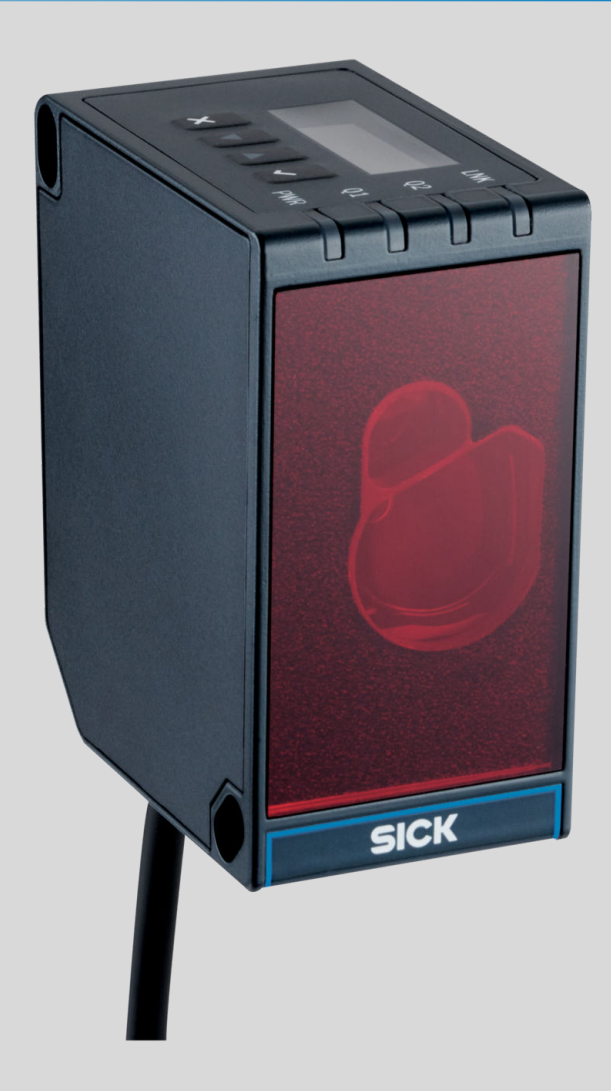

#### **Described product**

DT80-xxxx1x (device variants with IO-Link interface)

#### Manufacturer

SICK AG Erwin-Sick-Str. 1 79183 Waldkirch Germany

#### Legal information

This work is protected by copyright. Any rights derived from the copyright shall be reserved for SICK AG. Reproduction of this document or parts of this document is only permissible within the limits of the legal determination of Copyright Law. Any modification, abridgment or translation of this document is prohibited without the express written permission of SICK AG.

The trademarks stated in this document are the property of their respective owner.

© SICK AG. All rights reserved.

#### **Original document**

This document is an original document of SICK AG.

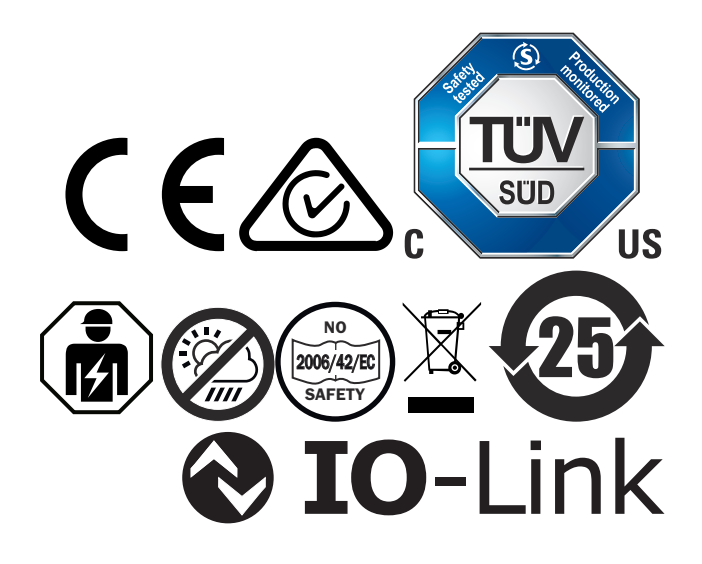

# Contents

| 1 | Abo  | ut this document                                     | 6  |
|---|------|------------------------------------------------------|----|
|   | 1.1  | Information on the operating instructions            | 6  |
|   | 1.2  | Target group                                         | 6  |
|   | 1.3  | Further information                                  | 6  |
|   | 1.4  | Symbols and document conventions                     | 6  |
| 2 | Safe | ety information                                      | 8  |
|   | 2.1  | Intended use                                         | 8  |
|   | 2.2  | Improper use                                         | 8  |
|   | 2.3  | Cybersecurity                                        | 8  |
|   | 2.4  | Modifications and conversions                        | 8  |
|   | 2.5  | Qualification of personnel                           | 9  |
|   | 2.6  | Operational safety and specific hazards              | 9  |
|   | 2.7  | Warning signs on the device                          | 10 |
| 3 | Pro  | duct description                                     | 11 |
|   | 3.1  | Product identification                               | 11 |
|   |      | 3.1.1 Product identification via the SICK product ID | 11 |
|   |      | 3.1.2 Type label                                     | 11 |
|   | 3.2  | IO-Link communication interface                      | 12 |
|   |      | 3.2.1 Documentation and accessories                  | 12 |
|   | 3.3  | Scope of delivery                                    | 12 |
|   | 3.4  | Overview of status indicators and operating elements | 13 |
| 4 | Trar | nsport and storage                                   | 14 |
|   | 4.1  | Transport                                            | 14 |
|   | 4.2  | Unpacking                                            | 14 |
|   | 4.3  | Transport inspection                                 | 14 |
|   | 4.4  | Storage                                              | 14 |
| 5 | Μοι  | Inting                                               | 15 |
|   | 5.1  | Mounting instructions                                | 15 |
|   | 5.2  | Mounting the device                                  | 15 |
| 6 | Elec | strical installation                                 | 17 |
|   | 6.1  | Wiring instructions                                  | 17 |
|   | 6.2  | Connecting the device electrically                   | 17 |
|   | 6.3  | Integration of the sensor in IO-Link mode            | 18 |
| 7 | Оре  | ration                                               | 19 |
|   | 7.1  | General notes                                        | 19 |
|   | 7.2  | Status LEDs                                          | 19 |
|   | 7.3  | Operation via pushbuttons and display                | 20 |
|   |      | 7.3.1 Display and operating buttons                  | 20 |
|   |      | 7.3.2 Main menu                                      | 21 |

|    | 7.4 Operation via SOPAS ET |                                            |                                                                   | 21 |  |  |
|----|----------------------------|--------------------------------------------|-------------------------------------------------------------------|----|--|--|
|    | 7.5                        | Operation                                  | n via IO-Link                                                     | 22 |  |  |
|    |                            | 7.5.1                                      | Configuration via IO-Link                                         | 23 |  |  |
|    |                            | 7.5.2                                      | Process data                                                      | 23 |  |  |
|    |                            | 7.5.3                                      | Configuring the IO-Link process data                              | 23 |  |  |
|    |                            | 7.5.4                                      | Device data                                                       | 24 |  |  |
|    | 7.6                        | Descripti                                  | on of operation                                                   | 24 |  |  |
|    |                            | 7.6.1                                      | Manual Setup > Cycle time (measurement cycle time)                | 24 |  |  |
|    |                            | 7.6.2                                      | Manual Setup > Distance offset                                    | 24 |  |  |
|    |                            | 7.6.3                                      | Manual Setup > Filter (measured value filter)                     | 25 |  |  |
|    |                            | 7.6.4                                      | Manual Setup > Behav. no echo (Behavior for "no echo")            | 25 |  |  |
|    |                            | 7.6.5                                      | Device > Display brightness                                       | 25 |  |  |
|    |                            | 7.6.6                                      | Device > Factory reset (reset to factory settings)                | 26 |  |  |
|    |                            | 7.6.7                                      | Device > Laser control (switch measuring laser on/off)            | 26 |  |  |
|    |                            | 7.6.8                                      | Interface > Output Q1 / Q2 > Active state (switching point logic) | 26 |  |  |
|    |                            | 7.6.9                                      | Interface, Hysteresis                                             | 26 |  |  |
|    |                            | 7.6.10                                     | Interface > Output Q1                                             | 26 |  |  |
|    |                            | 7.6.11                                     | Interface > Output Q2 (Output Q2 / Qa)                            | 28 |  |  |
|    |                            | 7.6.12                                     | Interface > Input In1                                             | 30 |  |  |
|    |                            | 7.6.13                                     | Info                                                              | 31 |  |  |
|    |                            | 7.6.14                                     | Other functions                                                   | 31 |  |  |
|    |                            |                                            |                                                                   |    |  |  |
| 8  | Mair                       | itenance                                   |                                                                   | 33 |  |  |
|    | 8.1                        | Cleaning                                   |                                                                   | 33 |  |  |
|    | 8.2                        | Maintena                                   | ance schedule                                                     | 33 |  |  |
| 9  | Trou                       | bleshoot                                   | ing                                                               | 34 |  |  |
|    | 9.1                        | General f                                  | faults, warnings, and errors                                      | 34 |  |  |
|    | 9.2                        | Troubleshooting integrated IO-Link devices |                                                                   |    |  |  |
|    | 9.3                        | Detecting and displaying errors            |                                                                   |    |  |  |
|    | 9.4                        | Repair                                     |                                                                   |    |  |  |
|    | 9.5                        | Return 3                                   |                                                                   |    |  |  |
|    | 9.6                        | 9.6 Disposal                               |                                                                   |    |  |  |
| 10 | Dein                       | Deinstallation                             |                                                                   |    |  |  |
|    | 10.1                       | Sensor re                                  | eplacement/data storage                                           | 36 |  |  |
| 11 | Tech                       | Technical data                             |                                                                   |    |  |  |
|    | 11.1                       | Performa                                   | ince                                                              | 37 |  |  |
|    | 11.2                       | Interface                                  | S                                                                 | 40 |  |  |
|    |                            | 11.2.1                                     | IO-Link technical data                                            | 40 |  |  |
|    | 11.3                       | Mechani                                    | cs/Electronics                                                    | 41 |  |  |
|    | 11.4                       | Ambient                                    | data                                                              | 41 |  |  |
|    | 11.5                       | 1.5 Dimensional drawing 4                  |                                                                   |    |  |  |
| 12 | Acce                       | essories                                   |                                                                   |    |  |  |

| 13 Annex |      | ΞΧ                            | 44 |
|----------|------|-------------------------------|----|
|          | 13.1 | Conformities and certificates | 44 |
|          | 13.2 | Licenses                      | 44 |

#### 1 About this document

#### 1.1 Information on the operating instructions

Read these operating instructions carefully before starting any work in order to familiarize yourself with the product and its functions.

The operating instructions are an integral part of the product and should remain accessible to the personnel at all times. When handing this product over to a third party, include these operating instructions.

These operating instructions do not provide information on the handling and safe operation of the machine or system in which the product is integrated. Information on this can be found in the operating instructions for the machine or system.

#### 1.2 Target group

This document is intended for persons who commission, install, operate and maintain the product.

#### 1.3 **Further information**

You can find the product page with further information via the SICK Product ID: pid.sick.com/{P/N}/{S/N} (see "Product identification via the SICK product ID", page 11).

The following information is available depending on the product:

- This document in all available language versions
- Data sheets
- Other publications
- CAD files and dimensional drawings
- Certificates (e.g., declaration of conformity)
- Software
- Accessories

#### Symbols and document conventions 1.4

#### Warnings and other notes

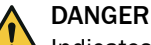

Indicates a situation presenting imminent danger, which will lead to death or serious injuries if not prevented.

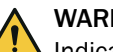

#### WARNING

Indicates a situation presenting possible danger, which may lead to death or serious injuries if not prevented.

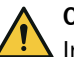

#### CAUTION

Indicates a situation presenting possible danger, which may lead to moderate or minor injuries if not prevented.

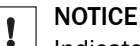

Indicates a situation presenting possible danger, which may lead to property damage if not prevented.

6

#### 

Highlights useful tips and recommendations as well as information for efficient and trouble-free operation.

#### Instructions to action

- The arrow denotes instructions to action.
- 1. The sequence of instructions is numbered.
- 2. Follow the order in which the numbered instructions are given.
- $\checkmark$  The tick denotes the results of an action.

# 2 Safety information

#### 2.1 Intended use

The DT80 distance sensor is an opto-electronic sensor and is used for optical, non-contact distance measurement of natural objects.

The product may be used in safety functions.

The product must only be used within the limits of the prescribed and specified technical specifications and operating conditions at all times.

Incorrect use, improper modification or manipulation of the product will invalidate any warranty from SICK; in addition, any responsibility and liability of SICK for damage and secondary damage caused by this is excluded.

#### 2.2 Improper use

Any use outside of the stated areas, in particular use outside of the technical specifications and the requirements for intended use, will be deemed to be incorrect use.

- The device does not constitute a safety component in accordance with the respective applicable safety standards for machines.
- The device must not be used in explosion-hazardous or corrosive areas or under extreme ambient conditions.
- Any use of accessories not specifically approved by SICK AG is at your own risk.

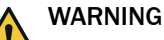

#### Danger due to improper use!

Any improper use can result in dangerous situations.

Therefore, observe the following information:

- Product should be used only in accordance with its intended use.
- All information in the documentation must be strictly observed.
- Shut down the product immediately in case of damage.

#### 2.3 Cybersecurity

#### Overview

To protect against cybersecurity threats, it is necessary to continuously monitor and maintain a comprehensive cybersecurity concept. A suitable concept consists of organizational, technical, procedural, electronic, and physical levels of defense and considers suitable measures for different types of risks. The measures implemented in this product can only support protection against cybersecurity threats if the product is used as part of such a concept.

You will find further information at www.sick.com/psirt, e.g.:

- General information on cybersecurity
- Contact option for reporting vulnerabilities
- Information on known vulnerabilities (security advisories)

#### 2.4 Modifications and conversions

NOTICE

Modifications and conversions to the device may result in unforeseeable dangers.

Interrupting or modifying the device or SICK software will invalidate any warranty claims against SICK AG. This applies in particular to opening the housing, even as part of mounting and electrical installation.

#### 2.5 Qualification of personnel

Any work on the product may only be carried out by personnel qualified and authorized to do so.

Qualified personnel are able to perform tasks assigned to them and can independently recognize and avoid any potential hazards. This requires, for example:

- technical training
- experience
- knowledge of the applicable regulations and standards

#### 2.6 Operational safety and specific hazards

Please observe the safety notes and the warnings listed here and in other sections of this product documentation to reduce the possibility of risks to health and avoid dangerous situations.

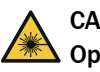

#### CAUTION

#### Optical radiation: Class 2 Laser Product

The human eye is not at risk when briefly exposed to the radiation for up to 0.25 seconds. Exposure to the laser beam for longer periods of time may cause damage to the retina. The laser radiation is harmless to human skin.

- Do not look into the laser beam intentionally.
- Never point the laser beam at people's eyes.
- If it is not possible to avoid looking directly into the laser beam, e.g., during commissioning and maintenance work, suitable eye protection must be worn.
- Avoid laser beam reflections caused by reflective surfaces. Be particularly careful during mounting and alignment work.
- Do not open the housing. Opening the housing may increase the level of risk.
- Current national regulations regarding laser protection must be observed.

Caution – Use of controls or adjustments or performance of procedures other than those specified herein may result in hazardous radiation exposure.

It is not possible to entirely rule out temporary disorienting optical effects, particularly in conditions of dim lighting. Disorienting optical effects may come in the form of dazzle, flash blindness, afterimages, photosensitive epilepsy, or impairment of color vision, for example.

9

# WARNING

#### Lectrical voltage!

Electrical voltage can cause severe injury or death.

- Work on electrical systems must only be performed by qualified electricians.
- The power supply must be disconnected when attaching and detaching electrical connections.
- The product must only be connected to a voltage supply as set out in the requirements in the operating instructions.
- National and regional regulations must be complied with.
- Safety requirements relating to work on electrical systems must be complied with.

# 

#### Risk of injury and damage caused by potential equalization currents!

Improper grounding can lead to dangerous equipotential bonding currents, which may in turn lead to dangerous voltages on metallic surfaces, such as the housing. Electrical voltage can cause severe injury or death.

- Work on electrical systems must only be performed by qualified electricians.
- Follow the notes in the operating instructions.
- Install the grounding for the product and the system in accordance with national and regional regulations.

## 2.7 Warning signs on the device

A class 2 laser is installed in the device. The housing is labeled with a warning sign.

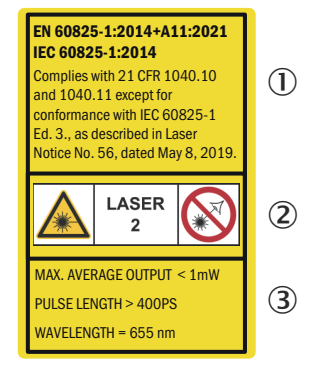

Figure 1: Warning symbol on the device: Class 2 Laser Product (EN/IEC 60825-1:2014), identical laser class for issue EN/IEC 60825-1:2007

① EN 60825-1:2014+A11:2021, IEC 60825-1:2014

Conforms to 21 CFR 1040.10 and 1040.11 except for conformance to IEC 60825-1 Ed. 3, as described in Laser Notice No. 56 dated 8 May 2019.

- 2 Laser radiation Never look into the light beam Laser class 2 (EN 60825-1:2014+A11:2021, IEC 60825-1:2014)
- 3 Max. average power < 1 mW

Wavelength = 655 nm

Pulse length > 400 ps

## **3 Product description**

## 3.1 Product identification

#### 3.1.1 Product identification via the SICK product ID

#### SICK product ID

The SICK product ID uniquely identifies the product. It also serves as the address of the web page with information on the product.

The SICK product ID comprises the host name pid.sick.com, the part number (P/N), and the serial number (S/N), each separated by a forward slash.

For many products, the SICK product ID is displayed as text and QR code on the type label and/or on the packaging.

|     | Product ID    |             |
|-----|---------------|-------------|
|     | pid.sick.com/ |             |
| P/N | 114522536/    | I SÜTU      |
| S/N | 1110001       | Contract of |

Figure 2: SICK product ID

#### 3.1.2 Type label

The type label contains information for identifying the product.

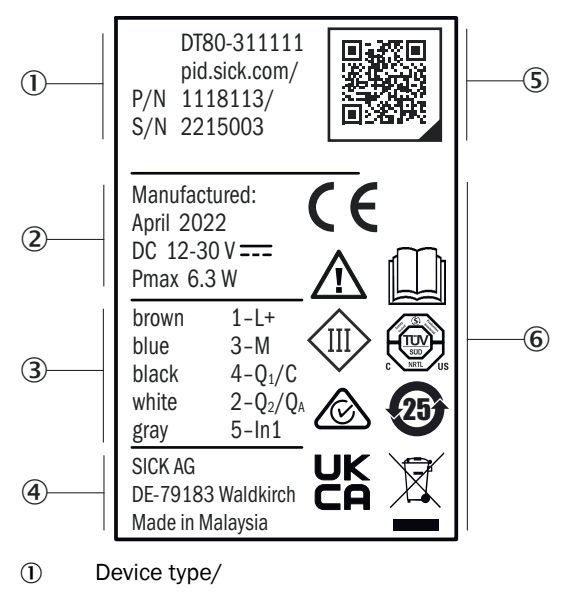

SICK Product ID:

#### pid.sick.com/{P/N}/{S/N}

 $\{P/N\}$  corresponds to the part number of the product

- {S/N} corresponds to the serial number of the product
- 2 Date of manufacture/technical data
- ③ Connection diagram
- (4) Manufacturer/production location
- (5) SICK Product ID as QR code
- 6 Test and approval marks

#### 3.2 IO-Link communication interface

The product has the IO-Link communication interface.

IO-Link communication is a master-device communication system.

The product can be operated in standard I/O mode (SIO) or IO-Link mode (IOL). All automation functions and other parameter settings are effective in IO-Link mode and in standard I/O mode.

The following functions are supported via the standard IO-Link communication interface:

- Flexible sensor settings
- Digital transmission of sensor signals to the IO-Link Master
- Visualization and parameterization of the sensor
- Diagnostics/condition monitoring
- Device identification
- Easy device replacement
- Events

#### 3.2.1 Documentation and accessories

Accessory components and additional information are available for integrating and setting the IO-Link device. You will find documentation and software, accessories and links to the SICK Product ID.

#### **Documentation and software**

- IODD: Device description file
- IODD overview: List of IODD contents
- IO-Link description: Detailed description of the process, service data and events of the IO-Link device
- SOPAS ET: Configuration software as a free download
- The documentation for SOPAS ET is stored in the system folder on your computer with the download: C:\Program Files (x86)\SOPAS ET\help
- Visualization file (SDD = SOPAS Device Description) for operation via SOPAS ET.
- Function Block Factory

IO-Link products can be easily connected to a computer via USB using the SiLink master. You can quickly and easily test or parameterize the connected products using the SOPAS ET (SICK Engineering Tool with graphic user navigation and convenient visualization).

#### Accessories

- IO-Link master
- SiLink master
- Connecting cables

#### 3.3 Scope of delivery

The delivery of the device includes the following components:

Table 1: Scope of delivery

| No. of<br>units | Component                               | Note                                       |
|-----------------|-----------------------------------------|--------------------------------------------|
| 1               | Device in the version ordered           | -                                          |
| 1               | Printed safety notes, multilin-<br>gual | Brief information and general safety notes |

## 3.4 Overview of status indicators and operating elements

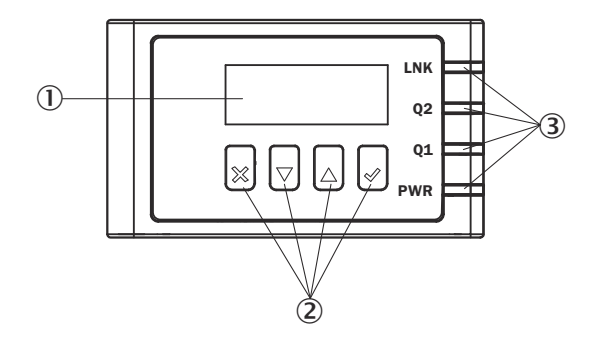

Figure 3: Status indicators

① Display

Operating buttons

3 Status LEDs

# 4 Transport and storage

I

## 4.1 Transport

#### NOTICE Damage due to improper transport!

- The product must be packaged with protection against shock and damp.
- Recommendation: Use the original packaging.
- Note the symbols on the packaging.
- Do not remove packaging until immediately before you start mounting.

#### 4.2 Unpacking

- To protect the device against condensation, allow it to equilibrate with the ambient temperature before unpacking if necessary.
- Handle the device with care and protect it from mechanical damage.

#### 4.3 Transport inspection

Immediately upon receipt in incoming goods, check the delivery for completeness and for any damage that may have occurred in transit. In the case of transit damage that is visible externally, proceed as follows:

- Do not accept the delivery or only do so conditionally.
- Note the extent of damage on the transport documents or on the transport company's delivery note.
- File a complaint.

# i NOTE

Complaints regarding defects should be filed as soon as these are detected. Damage claims are only valid before the applicable complaint deadlines.

#### 4.4 Storage

- Do not store outdoors.
- Store in a place protected from moisture and dust.
- Recommendation: Use the original packaging.
- Do not expose to any aggressive substances.
- Protect from sunlight.
- Avoid mechanical shocks.
- Storage temperature: see "Technical data", page 37.
- Relative humidity see "Technical data", page 37.
- For storage periods of longer than 3 months, check the general condition of all components and packaging on a regular basis.

## 5 Mounting

## 5.1 Mounting instructions

- Observe the technical data.
- Protect the sensor from direct sunlight.
- To prevent condensation, avoid exposing the device to rapid changes in temperature.
- The mounting site has to be designed for the weight of the device.

#### 5.2 Mounting the device

- 1. Mount the distance sensor using the fixing holes provided, see "Dimensional drawing", page 42.
- 2. No minimum distances required for parallel or opposite mounting.
- 3. Make the electrical connection. Attach and tighten the tension-free cable, see "Connecting the device electrically", page 17.
- 4. Switch on the supply voltage.
- ✓ The green operating LED lights up.
- 5. Align the light spot so that the desired object is measured.

#### 

| Screw class       | Class 8.8 or higher |
|-------------------|---------------------|
| Tightening torque | 3.0 Nm              |

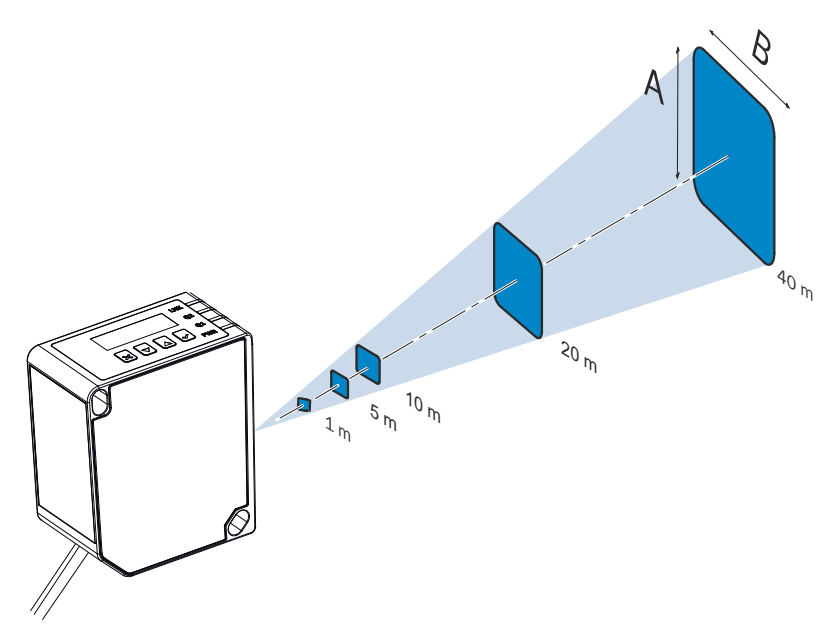

Figure 4: Anisotropy of the light spot

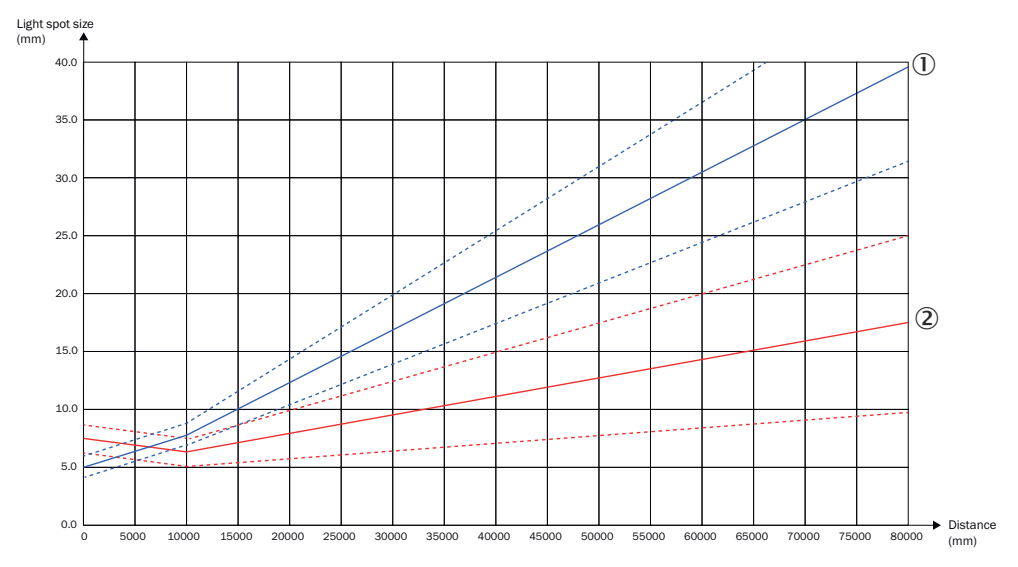

Figure 5: Light spot size at different distances

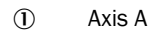

2 Axis B

## 6 Electrical installation

## 6.1 Wiring instructions

#### 

<sup>7</sup> Pre-assembled cables can be found on the product page.

It can be accessed via the SICK Product ID: pid.sick.com/{P/N}/{S/N}  $\$ 

 $\{P/N\}$  corresponds to the part number of the product, see type label.

{S/N} corresponds to the serial number of the product, see type label (if specified).

# NOTICE

Faults during operation and defects in the device or the system

Incorrect wiring may result in operational faults and defects.

Follow the wiring notes precisely.

Use IO-Link standard cables for the specified ambient temperature range.

The enclosure rating stated in the technical data is achieved only with screwed plug connectors or protective caps.

After disconnecting the device from the voltage supply, wait 4 seconds before reconnecting the voltage supply.

## 6.2 Connecting the device electrically

!

#### NOTICE

All electrical circuits must be connected to the device with safety or protective extra-low voltage (SELV or PELV).

- 1. Ensure the voltage supply is not connected.
- 2. Connect the sensor as per the connection diagram.
- 3. Observe the wiring instructions, see "Wiring instructions", page 17.

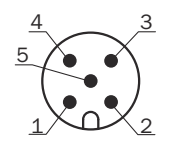

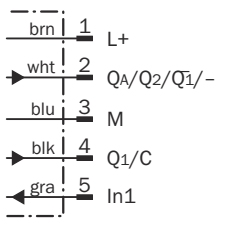

Figure 6: Connection diagram, 5-pin male connector

#### Table 2: Legend for connection diagram

| Contact | Signs                                 | Wire color | Description                                                     |
|---------|---------------------------------------|------------|-----------------------------------------------------------------|
| 1       | L+                                    | Brown      | Supply voltage                                                  |
| 2       | $Q_A/Q_2/\overline{Q_1}/\overline{-}$ | White      | Output 2: Analog output / digital output 2<br>(push-pull stage) |
| 3       | Μ                                     | Blue       | Supply voltage 0 V                                              |

| Contact | Signs             | Wire color | Description                                              |
|---------|-------------------|------------|----------------------------------------------------------|
| 4       | Q <sub>1</sub> /C | Black      | Output 1: Digital output 1 (push-pull<br>stage)/ IO-Link |
| 5       | ln1               | Gray       | Input 1: Digital input                                   |

#### 6.3 Integration of the sensor in IO-Link mode

To operate the product in IO-Link mode, it must be connected to a suitable **IO-Link Master**. This is used for further integration into the control system.

#### 

The cable length between the IO-Link Master and IO-Link device: maximum 20 m.

Details on integration can be found in the detailed IO-Link description.

# i NOTE

After successful connection of the product to the **IO-Link Master**, the green LNK LED flashes to indicate a functioning IO-Link communication between the **master** and **device**.

## 7 Operation

#### 7.1 General notes

NOTICE

I

#### Pushbutton damage due to improper handling!

Improper handling of the pushbuttons can damage them. This will make operation difficult or impossible.

- Only operate the pushbuttons with your fingers or a suitable pointing device.
- Do not operate the pushbuttons using sharp or hard objects.

If the device is unable to measure, you need to adjust the measuring speed or optimize the alignment.

For a successful teach-in operation, the device must be in the orientation for measuring. The distance to the teach-in object must not change during the teach-in operation. The object must be in the measuring range. For a switching window or analog scaling, the distance value for near and far must not be identical.

To prevent EMC interference, observe the wiring instructions. If an environment is disrupted by EMC interference, data output using IO-Link is the solution. If the application requires an output of the measured values in such an environment via the analog output, an analog current output must also be used in preference to the voltage output. This is significantly less susceptible to EMC interference.

#### 

The LEDs, the process data bits of the outputs in IO-Link and the output visualization in SOPAS display the logical state of the outputs. This does not necessarily correspond to the electrical level of the digital outputs. The electrical level of an output depends on the setting of the corresponding logic, the output circuit (NPN or PNP) and the logical status of the output. The examples in this document refer to a PNP circuit.

## 7.2 Status LEDs

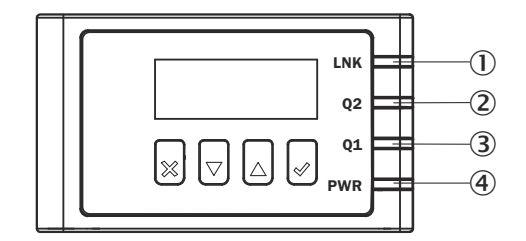

- LNK: Communication
- Q2: Digital output 2 / analog output
- ③ Q1: Digital output 1
- ④ PWR: Device status

| LED       | Display                                    | Meaning                                                                                             |
|-----------|--------------------------------------------|----------------------------------------------------------------------------------------------------|
| LNK       | (green)                                    | Connection to the IO-Link Master established                                                        |
|           | (green) irregular                          | IO-Link data connection for data transmission                                                       |
|           | ) (green) regular                          | Find device mode active                                                                             |
|           | O<br>Off                                   | No IO-Link data connection                                                                          |
| Q2        | (yellow)                                   | Digital output <b>high</b> or measured value<br>within the scaling range for the ana-<br>log output |
|           | O<br>Off                                   | Digital output <b>low</b> or measured value<br>outside the scaling range for the ana-<br>log output |
| Q1        | (yellow)                                   | Digital output high                                                                                 |
|           | O<br>Off                                   | Digital output low                                                                                  |
| Q2 and Q1 | (yellow) simultaneously for approx.<br>3 s | Teach-in operation ( <b>Teach-in</b> ) in prog-<br>ress                                             |
|           | (yellow) alternately for approx. 5 s       | Teach-in operation has failed                                                                       |
| PWR       | (green)                                    | Device ready for operation                                                                          |
|           | O<br>Off                                   | No voltage supply                                                                                   |
|           | (red)                                      | Device error, see "Detecting and dis-<br>playing errors", page 34                                   |

Table 3: Meaning of the indicator lights

• = Lights up; = Flashes; O = Does not light up.

## 7.3 Operation via pushbuttons and display

#### 7.3.1 Display and operating buttons

#### Display

The device has a full-color TFT display that shows measurement and diagnostic data and can be used to parameterize the device.

After switching on the device, the display is in RUN mode. Press the "Down" pushbutton and switch between the following displays:

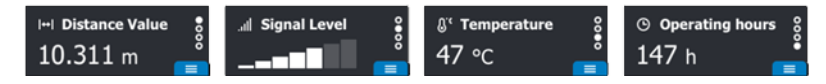

Figure 7: Display in RUN mode

#### Table 4: Displays in RUN mode

| Display        | Description                  |
|----------------|------------------------------|
| Distance Value | Measured distance in meters  |
| Signal level   | Signal strength as bar graph |

| Display         | Description                              |  |
|-----------------|------------------------------------------|--|
| Temperature     | Internal temperature of the device in °C |  |
| Operating hours | Total operating hours of the device      |  |

#### **Operating buttons**

The device has 4 operating buttons that can be used to navigate through the displays and configure settings in RUN mode and in the main menu.

Table 5: Function of the operating buttons

| Pushbutton | Description                                                                                                    |
|------------|----------------------------------------------------------------------------------------------------|
| ×          | <ul><li>Back to the previous menu level</li><li>Exit value/option input for a parameter without saving</li></ul>                                               |
|            | <ul> <li>Switch between different displays in a menu level</li> <li>Choose between different options</li> <li>Decrease the value of a numeric input</li> </ul> |
|            | <ul> <li>Switch between different displays in a menu level</li> <li>Choose between different options</li> <li>Increase the value of a numeric input</li> </ul> |
|            | <ul> <li>From RUN mode: Open the main menu</li> <li>Confirm input</li> <li>Switch to the next menu level of a selected function</li> </ul>                     |

#### 7.3.2 Main menu

After applying the supply voltage, the device goes into RUN mode and the display shows the current measured value. Briefly pressing the Dushbutton in RUN mode opens the main menu, which is divided into the following menus:

- Quick Setup
- Manual Setup
- Device
- Interface
- Info

Help text is available for some functions. This can be opened via the  $\bigcirc$  button, which appears at the top right of the display and can be controlled using the  $\square$  pushbutton.

#### 

The Quick Setup menu provides quick access to the measurement cycle time.

#### Table 6: Quick Setup menu

| Mode                    | Cycle time | Description                       |
|-------------------------|------------|-----------------------------------|
| Speed (factory setting) | 33 ms      | Highest measuring speed           |
| Accuracy                | 200 ms     | Maximum measurement accu-<br>racy |
| Distance                | 3,000 ms   | Largest measuring range           |

For more information on the individual functions, see "Description of operation", page 24.

#### 7.4 Operation via SOPAS ET

The SOPAS Engineering Tool (SOPAS ET) software can be used to parameterize the device and for service and diagnostic purposes.

The following are needed to parameterize the device using a computer:

- A computer with SOPAS ET installed and a free USB2.0-compatible port
- SICK SiLink2 Master (Order No. 1061790)

Connect the device to the SiLink2 Master via the connection cable. Connect the SiLink2 Master to the PC using the supplied USB cable. If the USB port on the computer cannot provide the required power for operating the SiLink2 Master and the device, also connect the SiLink2 Master to the enclosed AC adapter.

#### 

The most up-to-date version of the SOPAS ET software can be downloaded from www.sick.com/SOPAS\_ET. The respective system requirements for installing SOPAS ET are also specified there.

# i NOTE

To use SOPAS ET with the device, a device description file (SDD) is required. You can install this within SOPAS ET using the device catalog. An Internet connection is required to install the SDD file.

Following installation of the device description file, the device can be selected from the device catalog and added to a project.

A connection to the device is established via the communication interface. The connection must be activated for data transmission (**online**).

Certain functions (e.g. Edit parameters) require you to be logged in to the device: > "Device" > "Log in" > Select user level and enter password:

| User levels       | Password     |
|-------------------|--------------|
| Maintenance       | main         |
| Authorized Client | client       |
| Service           | servicelevel |

#### 

Change the passwords during initial commissioning to protect your device. A higher user level can change the password of a lower user level.

Information about the device is displayed in the device window ( $\blacksquare$  > "Device" > "Open device window") and the device can also be parameterized here.

#### 

The device immediately applies parameters that have been modified using SOPAS ET and permanently saves them. This does not require calling up a separate function.

## 7.5 Operation via IO-Link

The device can exchange process data and parameters via IO-Link. To do this, connect the device to a suitable IO-Link Master.

The IO-Link interface of the device has the following properties:

Table 7: Properties of the IO-Link interface

| Properties            | Value  |
|-----------------------|--------|
| IO-Link specification | V 1.1  |
| Minimum cycle time    | 0.4 ms |

| Properties                                             | Value                                    |
|--------------------------------------------------------|------------------------------------------|
| Transmission rate                                      | COM3 (230.4 kBaud)                       |
| Process data width                                     | 48 bits outgoing (from sensor to master) |
| Process data type                                      | UINT (unsigned integer)                  |
| Parameter configuration server function (Data Storage) | Yes                                      |

#### 7.5.1 Configuration via IO-Link

In addition to the manual setting on the device, the sensor can also be configured via IO-Link.

Configuration via IO-Link can be performed in two ways:

- Configuration via the SiLink box (required software: SOPAS ET from SICK) To do this, connect the sensor to a computer via USB using the SiLink box.
- Configuration via an IO-Link Master (PLC), e.g. SIG350

You can quickly and easily test and parameterize the connected products using the SOPAS ET program (SICK Engineering Tool with graphic user navigation and convenient visualization).

Details on configuration can be found in the detailed IO-Link description.

#### 7.5.2 Process data

In the factory settings, the process data telegram shows the distance value measured by the device in the unit 1/10 millimeter (32 bit wide unsigned).

The process data format as well as the resolution and offset for the distance value can be changed by parameterizing (see "Device data", page 24) the device.

The following process data formats are available:

Table 8: Process data formats

| No. | Description                                                                          | Note            |
|-----|--------------------------------------------------------------------------------------|-----------------|
| 1   | Distance (32 bits) + scaling (8 bits)                                                | -               |
| 2   | Distance (32 bits) + scaling (8 bits) + status $Q_1$ (1 bit) + status $Q_2$ (2 bits) | Factory setting |
| 3   | Distance (32 bits) + scaling (8 bits) + signal quality (8 bits)                      | -               |
| 4   | Distance (32 bits) + scaling (8 bits) + alarm (1 bit) <sup>1)</sup>                  | -               |

<sup>1)</sup> Status alarm is for  $Q_2$  only (no echo, hold active, device error, substitute value active)

#### 7.5.3 Configuring the IO-Link process data

The process data are transmitted cyclically from the device to the IO-Link Master via IO-Link. The content of this process data can be configured.

The structure of the process data can be selected from multiple predefined formats.

Alternatively, all values transmitted in the process data can also be read via the acyclic channel ("All process data" parameter).

The configuration can be performed via SOPAS ET, "Connection options".

Configuration via IO-Link occurs via index 109 (0x6d) "Device data out" (acyclic reading of process data) or index 120 (0x78) "Process data select" (process data structure).

#### Additional setting: Offset for distance value

For output via IO-Link, it is possible to apply an offset to the measured distance value. This is done by adding the offset to the measured distance value. Offset values between -80,000 mm and 80,000 mm can be set (factory setting is 0 mm).

#### 7.5.4 Device data

In addition to the process data, device data (parameters, identification data, and diagnostic information) can be transmitted from and to the device. To use this function, a sensor-specific device description file (IODD) is needed in the IO-Link Master.

A download package with the IODD and supplementary documentation is available on the product page.

The product page can be accessed via the SICK Product ID: pid.sick.com/{P/N}/{S/N}

{P/N} corresponds to the part number of the product, see type label.

{S/N} corresponds to the serial number of the product, see type label (if indicated).

The range of device data that is accessible via IO-Link essentially corresponds to the data displayed in SOPAS ET.

#### 7.6 Description of operation

The functions are described based on the menu structure and designation in the device display. Configuration is also possible via SOPAS ET and IO-Link.

#### 7.6.1 Manual Setup > Cycle time (measurement cycle time)

The measurement cycle time defines the intervals at which measurements are performed. The measurement cycle time designates the processing time of the distance sensor's measuring core. A longer measurement cycle time results in a zooming of the measuring range and a reduction in signal noise. The response time of the device increases, however. Shortening the measurement cycle time results in a faster response time. This increases the signal noise, however, and the measuring range becomes smaller.

# i NOTE

If the remission properties of the object are not sufficient to perform a valid measurement, the device outputs the value of an error measurement, see "Manual Setup > Behav. no echo (Behavior for "no echo")", page 25.

The measurement cycle time can be increased to ensure a valid measured value is displayed for dark objects.

| Parameter  | Values                                 | Factory setting |
|------------|----------------------------------------|-----------------|
| Cycle time | 33 ms, 50 ms, 100 ms, 200 ms, 3,000 ms | 33 ms           |

#### 7.6.2 Manual Setup > Distance offset

The distance offset is added to the internally determined measured value. This affects all outputs and the values shown on the display.

This means: output distance value = measured distance value + distance offset

| Parameter       | Values                  | Factory setting |
|-----------------|-------------------------|-----------------|
| Distance offset | -80,000 mm to 80,000 mm | 0 mm            |

#### 

In the case of all offset settings, the current gradient of the analog characteristic curve remains unchanged.

# NOTE

If values are negative, the value "0" is output in the process data.

#### 7.6.3 Manual Setup > Filter (measured value filter)

The measured value filters optimize the signal curve. The filters facilitate the evaluation by the controller, e.g. for control tasks.

- Median: The moving median filter sorts the measured values according to their size. Then the filter selects the middle value. The median filter is suitable for excluding individual outliers from the calculation of an average value.
- Average: The average filter takes a moving arithmetic average of the measured values. This improves the temporal repeatability of the measurement. The average filter is suitable for smoothing a temporarily noisy signal diagram.

| Parameter Values |                       | Factory setting |
|------------------|-----------------------|-----------------|
| Median           | 3, 7, 15, 31, 63, 127 | -               |
| Average          | 4, 8, 16, 32, 64, 128 | -               |
| None             | -                     | х               |

Both types of filter affect the response time of the distance sensor.

#### 7.6.4 Manual Setup > Behav. no echo (Behavior for "no echo")

If "no echo" is continuously present after the suppression time has elapsed, substitute values can be defined for the output. These can be either the last valid measured values or user-defined substitute values.

Possible causes of faults

- The measuring object is outside of the measuring range.
- The light signal received by the device is not strong enough.
- The laser is switched off.

The following options are available when "no echo" is present:

- Suppression time > Suppr. time: If no measurement is possible, the last valid measured value is displayed and held for the suppression time. After this time has elapsed, the configured substitute value is displayed, see Substitute value.
- Suppression time > HOLD: If no measurement is possible, the last valid measured value is displayed and held until a valid measured value is available again.
- Substitute value: Set an output value as the substitute value. If no measurement is possible, the substitute value is output and held until a valid measured value is available again. The display shows the substitute value in the color orange as well

as the following icon: 🗖

| Parameter                                                          | Values         | Factory setting |
|--------------------------------------------------------------------|----------------|-----------------|
| Suppression time>     0 s100 s     0       Suppr. time     0     0 |                | 0 s             |
| Suppression time> HOLD not activated, activated                    |                | not enabled     |
| Substitute value                                                   | 0 mm 80,000 mm | 0 mm            |

#### 7.6.5 Device > Display brightness

The brightness of the display can be adjusted with the following settings:

- **High:** high brightness
- Medium: medium brightness (factory setting)
- Off: Display off

When the display is switched off, it must be switched on again via SOPAS ET or IO-Link.

#### 7.6.6 Device > Factory reset (reset to factory settings)

The device can be reset to the factory settings.

During the reset process, the functions of the device are temporarily unavailable.

#### 7.6.7 Device > Laser control (switch measuring laser on/off)

The sender (measuring laser) can be switched off. No measurement is possible when the sender is switched off. The sender can also be switched on  $(\mathbf{0n})$  and off  $(\mathbf{0ff})$  via the IN1 input.

#### 7.6.8 Interface > Output Q1 / Q2 > Active state (switching point logic)

The switching point logic describes the relationship between the output state (active or inactive) and the potential applied to the digital output (**high** or **low**).

Settings (depending on output mode)

- LOW:
  - Output potential for active output state: low electrical voltage Output potential for inactive output state: high electrical voltage
- HIGH (factory default):
   Output potential for active output state: high electrical voltage
   Output potential for inactive output state: low electrical voltage

#### 7.6.9 Interface, Hysteresis

The hysteresis is the distance difference between the switch-on and switch-off point. If the measured distance fluctuates around the set switching point, the hysteresis is necessary for stable switching behavior.

To achieve a more precise switching behavior, set a smaller value for the hysteresis. To achieve more stable switching, set a larger value for the hysteresis.

The parameter is set in the selected output mode menu.

#### 7.6.10 Interface > Output Q1

The Q1 output is a digital output. In addition, the output serves as a communication line for bidirectional data transmission when using the IO-Link interface.

The Q1 output offers different output modes. If an output mode is selected, the required settings can be taught in or set manually.

- IO-Link
- Single-point
- Window (factory setting)
- SP +/- offset

#### 7.6.10.1 Setting the SP1 / SP2 switching point

A switching point can be taught in (**Teach in SP**) or set manually (**Edit SP**). The SP2 switching point is only available in **Window** (switching window) mode.

If using a switching window, ensure that identical distance values are not taught in for SP1 and SP2.

To teach in a switching point, the device must be able to measure. The distance to the object must not change during teach-in. The object must be in the measuring range.

#### 7.6.10.2 Q1 Single point

The output state is active as soon as the distance output value is smaller than the switching point. The switching point SP designates the distance value at which the switching event is triggered.

Table 9: Q1 Single Point

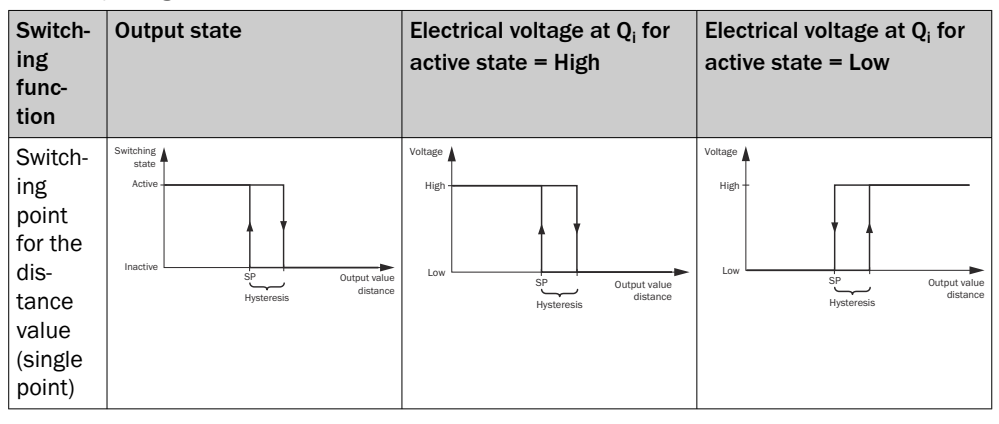

| Parameter                                    | Values         | Factory setting |
|----------------------------------------------|----------------|-----------------|
| Teach in SP1 or Edit SP150 mm 80,000 mmvalue |                | 1,000 mm        |
| Hysteresis                                   | 0 mm 80,000 mm | 2 mm            |

If no measurement is possible (e.g., the object is not in the light beam of the measuring laser, the remission factor is too low, or the light reflection is too low), **Single point** output mode outputs a switching signal that corresponds to the expected behavior at the maximum distance.

When changing between the **Single point** and **Window** switching modes, it is possible for the previously selected logic setting and/or the switching point setting to change.

#### 7.6.10.3 Q1 Window (switching window)

The output state is active if the distance output value is between switching point SP1 and switching point SP2.

The switching points SP1 and SP2 designate the respective distance values at which the switching event is triggered.

Table 10: Q1 Window

| Switch-<br>ing<br>func-<br>tion | Output state                   | Electrical voltage at Q <sub>i</sub> for<br>active state = High | Electrical voltage at Q <sub>i</sub> for active state = Low |
|---------------------------------|--------------------------------|-----------------------------------------------------------------|-------------------------------------------------------------|
| Switch-                         | Switching<br>state             | Voltage                                                         | Voltage                                                     |
| ing win-                        | Active                         | High -                                                          | High                                                        |
| dow for                         |                                |                                                                 |                                                             |
| dis-                            |                                |                                                                 |                                                             |
| tance                           | Inactive SP1 SP2 Output value  | Low SP1 SP2 Output value                                        | Low SP1 SP2 Output value                                    |
| value                           | Hysteresis Hysteresis distance | Hysteresis Hysteresis distance                                  | Hysteresis Hysteresis distance                              |

| Parameter                      | Values          | Factory setting |
|--------------------------------|-----------------|-----------------|
| Teach In SP1 or Edit SP1 value | 50 mm 80,000 mm | 1,000 mm        |

| Parameter                      | Values          | Factory setting |
|--------------------------------|-----------------|-----------------|
| Teach In SP2 or Edit SP2 value | 50 mm 80,000 mm | 5,000 mm        |
| Hysteresis                     | 0 mm 80,000 mm  | 2 mm            |

When teaching in the switching points (**Teach In**), the following applies: Regardless of SP1 and SP2, the greater distance serves as the remote switching point and the closer distance serves as the near switching point for the active window area (regardless of HIGH active or LOW -active). If no measurement is possible (e.g., the object is in the blind spot of the device, the remission factor is too low, or the light reflection is too low), Window output mode outputs a switching signal that corresponds to the expected behavior at the maximum distance. When changing between **Window** and **Single point** switching modes, it is possible for the previously selected logic setting and/or the switching point setting to change.

#### 7.6.10.4 Q1 SP +/- offset (switching point +/- offset)

Sets a background (switching point) as the reference. The output state is active when the distance output value is within the tolerance around the switching point.

| Table 11: Q1 SP +/- offset (switching point +/- offs | et) |
|------------------------------------------------------|-----|
|                                                      |     |

| Switch-<br>ing<br>func-<br>tion                                     | Output state                                       |                   | Electrical active sta   | voltage at Q<br>ate = High | ) <sub>i</sub> for                                     | Elec<br>activ           | trical voltage at Q <sub>i</sub> for<br>/e state = Low                                               |
|---------------------------------------------------------------------|----------------------------------------------------|-------------------|-------------------------|----------------------------|--------------------------------------------------------|-------------------------|----------------------------------------------------------------------------------------------------|
| Switch-<br>ing win-<br>dow for<br>refer-<br>ence<br>back-<br>ground | Schaft<br>zustand<br>Aktiv<br>Inaktiv<br>Hysterese | n den Schaltpunkt | Spannung<br>High<br>Low | Totence um den Schälpunkt  | Ausgabewert<br>Objektge-<br><sup>2</sup> schwindigleit | Spannung<br>High<br>Low | Tdense um der Schaltpunkt<br>Tdense um der Schaltpunkt<br>SP1 Ausgabevert<br>Rysterese Schwindigleit |
| Paramet                                                             | er                                                 | Values            |                         |                            |                                                        |                         | Factory setting                                                                                      |

| Parameter                    | Values          | Factory setting |
|------------------------------|-----------------|-----------------|
| Teach In SP or Edit SP value | 50 mm 80,000 mm | 1,000 mm        |
| Edit offset value            | 0 mm 80,000 mm  | 40 mm           |
| Hysteresis                   | 0 mm 80,000 mm  | 2 mm            |

If no measurement is possible (e.g., the object is in the blind spot of the device, the remission factor is too low, or the light reflection is too low), SP +/- offset output mode outputs a switching signal that corresponds to the expected behavior at the maximum distance. When changing between the SP +/- offset and Window switching modes, it is possible for the previously selected logic setting and/or the switching point setting to change.

#### 7.6.11 Interface > Output Q2 (Output Q2 / Qa)

The Q2 / Qa output can be configured either as an analog output or as a digital output. When an output mode is selected, the desired settings can be taught in or set manually.

#### 7.6.11.1 Q2 Analog (analog output)

#### Current (current output)

Output Q2 is an analog current output. The measured value is output in the form of a linear current value.

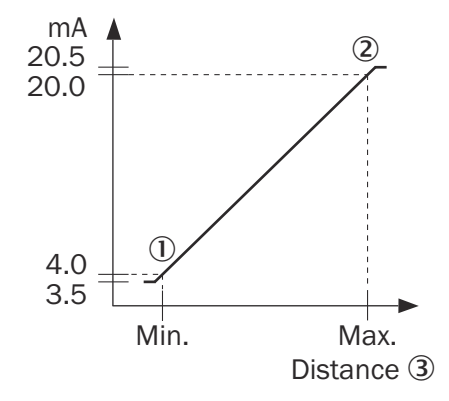

Figure 8: 4-20 mA output function

- ① Distance for 4 mA
- ② Distance for 20 mA

3 Distance

| Parameter                                              | Values          | Factory setting |
|--------------------------------------------------------|-----------------|-----------------|
| Teach In 4 mA value or<br>Edit 4 mA value              | 50 mm 80,000 mm | 1,000 mm        |
| <b>Teach In 20 mA value</b> or <b>Edit 20 mA value</b> | 50 mm 80,000 mm | 5,000 mm        |

#### Voltage (voltage output)

Output Q2 is an analog voltage output. The measured value is output in the form of a linear voltage value.

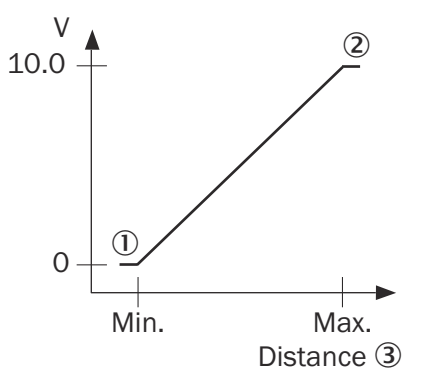

Figure 9: Output function 0-10 V

- ① Distance for 0 V
- ② Distance for 10 V
- 3 Distance

| Parameter                                 | Values          | Factory setting |
|-------------------------------------------|-----------------|-----------------|
| Teach In 0 V value or Edit<br>0 V value   | 50 mm 80,000 mm | 1,000 mm        |
| Teach In 10 V value or<br>Edit 10 V value | 50 mm 80,000 mm | 5,000 mm        |

#### 7.6.11.2 Q2 digital output functions

Digital output functions can also be set instead of analog output modes. For switching modes that are also available for the Q1 output, the mode of operation and the configuration options are identical to the Q1 output, see "Interface > Output Q1", page 26.

The Q2 output offers different output modes.

- Single-point
- Window (factory setting)
- SP +/- offset
- Alarm
- SLW
- Not Q1
- Inactive

#### 7.6.11.3 Q2 Alarm (alarm signal)

Outputs a signal when one or more of the following conditions occur:

- No Echo
- Hold Active
- Sub. value Active
- Temp. warning
- Device Error

It is possible to select which statuses should trigger an alarm.

#### 7.6.11.4 Signal level warning "SLW"

A warning can be output via the Q2 digital output if the signal level drops below a value of 200. The warning is output for as long as the signal level value is below 200.

# 7.6.11.5 Not Q1 For the Not Q1 switching function, the opposite output state to the Q1 output is output via output Q2. This is also known as a complementary output. This is used if an error notification is needed in the event of cable breakage.

#### 7.6.11.6 Inactive

In the Inactive switching function, the Q2 output is deactivated.

#### 7.6.12 Interface > Input In1

The active state describes the relationship between the physical input signal (high or low) and the logical state of the input signal (active or deactivated).

• LOW:

Input potential for the active state: low electrical voltage

• HIGH (factory default):

Input potential for the active state: high electrical voltage

To use the functions at the In1 input, the input must be active. If the Inactive parameter is activated, the input and therefore all functions are deactivated. The input can only be deactivated via the display, SOPAS ET or IO-Link, not via the input itself.

#### 7.6.12.1 Sender off

**Sender off** (switch off measuring laser): The measuring laser is switched off for the duration of the input signal state.

#### 7.6.12.2 Distance Preset

A preset is used to specify a customer-specific initialization value at an initialization position as a distance output value. This is helpful, for example, during commissioning, maintenance or device replacement. The automatically calculated distance offset value is permanently saved in the device. Triggering the preset overwrites a previously available distance offset. The following applies at the initialization position:

Preset (distance output value) = measured distance value + distance offset

The Distance Preset can be triggered via the input signal (In1) or manually.

| Parameter     | Values          | Factory setting |
|---------------|-----------------|-----------------|
| Preset value  | 0 mm 80,000 mm  | 0 mm            |
| Manual preset | Active/Inactive | Inactive        |

#### 7.6.13 Info

The menu provides access to the following information:

- I0 counter: Counter for switching operations
- HW: Hardware version
- SW: Software version
- IO-Link: IO-Link version
- Baud rate: Data transmission rate

**IO-Counter** displays the number of triggered switching operations for Q1 and Q2. The counter in the menu can be reset either manually or automatically after each power-up.

#### 7.6.14 Other functions

#### 7.6.14.1 Switching the laser off/on

It is possible to switch off the measuring laser. No measurement is possible when the laser is switched off.

The **Sender off** function can be used to switch off the laser via the **In1** input. The laser switches off as soon as the switching condition is met and remains switched off until it is no longer met.

The laser can also be switched on and off via IO-Link, SOPAS ET, and the device menu (**Device** > Laser control). If the voltage supply to the device is interrupted during that time, the laser remains switched off afterwards.

#### 7.6.14.2 Find device! function (Find device)

The **Find device!** function can be used to locate a device that has been installed, for example, in a plant. When the function is activated, the green **LNK** LED flashes with a frequency of 1 Hz.

When the function is used, correct distance measurement is not possible. If the device is switched off and on again while the function is active, the **Find device!** function will no longer be active.

The function can be activated via SOPAS ET in the "Device information" area or via IO-Link, index 204 (Oxcc) "Find device!".

#### 7.6.14.3 Signal level

The signal level corresponds to the amount of light received by the receiver optics of the device. This is a dimensionless value. It depends mainly on the distance to the measuring object and on the surface of the measuring object (color, roughness/reflectivity, angle to the optical axis). For the device to measure the distance correctly, the signal level must not fall below a certain value. This value depends on the configured measurement cycle time.

#### 7.6.14.4 Device Access Locks

The Device Access Locks function can be used to limit access to the device.

| Block                  | Description                                                                                      |
|------------------------|--------------------------------------------------------------------------------------------------|
| Local parameterization | The device is locked and cannot be operated.                                                     |
| Local user interface   | This applies both to the use of the display but-<br>tons and to inputs via the <b>In1</b> input. |

The "Device Access Locks" function is based on the IO-Link specification (version 1.1.3).

It can be configured via SOPAS ET, "Basic settings" or via IO-Link, index 12 (0x0c) "Device access locks".

## 8 Maintenance

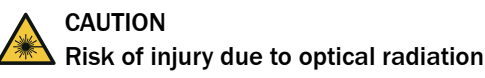

The device is equipped with a laser.

 Before doing cleaning or maintenance work: Switch off device laser and take suitable protective measures.

#### 8.1 Cleaning

# NOTICE

#### Equipment damage due to improper cleaning.

Improper cleaning may result in equipment damage.

- Only use recommended cleaning agents and tools.
- Never use sharp objects for cleaning.
- Clean the front screen at regular intervals and in the event of contamination with a lint-free lens cloth and plastic cleaning agent. The cleaning interval essentially depends on the ambient conditions.

#### 8.2 Maintenance schedule

i

#### NOTE

No maintenance is required to ensure compliance with the laser class.

Depending on the assignment location, the following preventive maintenance tasks may be required for the device at regular intervals:

Table 12: Maintenance schedule

| Maintenance work                                                    | Interval                                                                                                    | To be carried out by |
|---------------------------------------------------------------------|----------------------------------------------------------------------------------------------------|----------------------|
| Check device and connecting cables for damage at regular intervals. | Depends on ambient conditions and climate.                                                                                    | Specialist           |
| Clean housing and viewing window.                                   | Depends on ambient conditions and climate.                                                                                    | Specialist           |
| Check the screw connections and plug connections.                   | Depends on the place of use, ambi-<br>ent conditions or operating require-<br>ments. Recommended: At least every<br>6 months. | Specialist           |

# 9 Troubleshooting

## 9.1 General faults, warnings, and errors

Possible faults and corrective actions are described in the table below for troubleshooting. In the case of faults that cannot be rectified using the information below, please contact SICK Service. To find your agency, see the final page of this document.

# i NOTE

Before calling, make a note of all type label data such as type designation, serial number, etc., to ensure faster assistance.

| Question/Problem                                                                  | Possible causes/troubleshooting                                                                                                    |
|-----------------------------------------------------------------------------------|----------------------------------------------------------------------------------------------------|
| The device does not display<br>a measurement or meas-<br>urement is not possible. | <ul> <li>Measuring laser not activated: Switch on the measuring laser.</li> <li>Laser light spot is not aimed at object: Check alignment of the device and correct if necessary.</li> <li>Make sure that the light path is clear. Ensure that the object is within the measuring range.</li> <li>Ensure that the receiver element of the device is receiving enough light.</li> <li>Reflective surfaces: Check surface condition.</li> </ul> |
| The device is being oper-<br>ated in an EMC disturbed<br>environment.             | Recommendation: Use data output via IO-Link. If measured values<br>must be output via the analog output, use an analog current<br>output. The analog current output is significantly less susceptible<br>to electromagnetic interference than a voltage output.                                                                                                    |
| Measurement data show anomalies.                                                  | The viewing window of the device is contaminated: Clean the view-<br>ing window.                                                                                                    |
| Measuring laser is switched off.                                                  | Ensure the laser is switched on in the device settings.                                                                                                    |
| Measuring laser remains<br>off despite correct setting<br>in the device settings. | The voltage supply to the device was interrupted and re-estab-<br>lished within 4 seconds: Wait 4 seconds before re-establishing the<br>voltage supply to the device.                                                                                                    |
| Device is connected to the voltage supply but does not switch on.                 | The voltage supply to the device was interrupted and re-estab-<br>lished within 4 seconds: Wait 4 seconds before re-establishing the<br>voltage supply to the device.                                                                                                    |
| The display shows an error code: <b>0x</b>                                        | see "Detecting and displaying errors", page 34                                                                                                    |

## 9.2 Troubleshooting integrated IO-Link devices

Notes on malfunctions can be found in the service data.

Details of the available service data can be found in the detailed IO-Link description.

## 9.3 Detecting and displaying errors

In addition to measurement errors, the device can also detect and display other errors. These are output as error codes via the display, SOPAS ET or IO-Link.

The device has an error memory in which internal error states of the device are recorded. The last error that occurred is saved. The contents of the error memory are retained when the device is switched off and when the **Factory reset** function is used.

| Error code                                             | Meaning                                      | Remedial actions                                                                                                 |
|--------------------------------------------------------|----------------------------------------------|----------------------------------------------------------------------------------------------------|
| 0x020100FF                                             | INFO - Measurement error: Signal low         | Increase the reflectivity of the meas-<br>uring object or reduce the measuring<br>distance                       |
| 0x02010100                                             | INFO - Measurement error: Signal<br>high     | Reduce the reflectivity of the meas-<br>uring object or increase the measur-<br>ing distance                     |
| 0x02010101                                             | INFO - Measurement error: Ambient<br>light   | Reduce the ambient light                                                                                         |
| 0x02010103                                             | INFO - Measurement error: Peak<br>value high | Reduce the reflectivity of the meas-<br>uring object                                                             |
| 0x040100FC                                             | ERROR - Temperature range<br>exceeded        | Lower the ambient temperature                                                                                    |
| 0x040100FD                                             | ERROR - Temperature range under-<br>shot     | Increase the ambient temperature                                                                                 |
| 0x04020003                                             | ERROR - Low supply voltage                   | Check the electrical environment and<br>improve it, if necessary: stability, volt-<br>age supply, EMC influences |
| All error codes<br>except those pre-<br>viously listed | Device error, not correctable by user        | Contact SICK Service                                                                                             |

#### 9.4 Repair

Repairs on the device may only be performed by qualified and authorized personnel from SICK AG. Interference with or modifications to the device on the part of the customer will invalidate any warranty claims against SICK AG.

#### 9.5 Return

- Only send in devices after consulting with SICK Service.
- The device must be sent in the original packaging or an equivalent padded packaging.

# i NOTE

To enable efficient processing and allow us to determine the cause quickly, please include the following when making a return:

- Details of the contact person
- Description of the application
- Description of the error that occurred

#### 9.6 Disposal

If a device can no longer be used, dispose of it in an environmentally friendly manner in accordance with the applicable country-specific waste disposal regulations. Do not dispose of the product along with household waste.

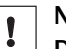

#### NOTICE

Danger to the environment due to improper disposal of the device.

Disposing of devices improperly may cause damage to the environment. Therefore, observe the following information:

- Always observe the national regulations on environmental protection.
- Separate the recyclable materials by type and place them in recycling containers.

## **10** Deinstallation

## 10.1 Sensor replacement/data storage

All IO-Link devices have a backup and restore functionality - **Data Storage** (DS). The IO-Link **Data Storage** function can be used to save previous parameters and transmit them to the replacement device.

The prerequisite for this is connection of the device to an IO-Link Master, and activation of the storage function in the IO-Link Master.

Details on sensor replacement can be found in the detailed IO-Link description.

## **11** Technical data

#### NOTE

i

<sup>7</sup> The relevant online product page for your product, including technical data, dimensional drawing, and connection diagrams, can be downloaded, saved, and printed from the Internet.

The product page can be accessed via the SICK Product ID: pid.sick.com/ $\{P/N\}/\{S/N\}$  $\{P/N\}$  corresponds to the part number of the product, see type label.

 $\{S/N\}$  corresponds to the serial number of the product, see type label (if indicated).

Please note: This documentation may contain further technical data.

#### 11.1 Performance

| Measuring range                                                  | 50 mm 14,000 mm (for 6% remission factor) <sup>1)</sup><br>50 mm 40,000 mm (for 90% remission factor)<br>50 mm 80,000 mm (for 90% remission factor) <sup>2)</sup> |
|------------------------------------------------------------------|----------------------------------------------------------------------------------------------------|
| Resolution                                                       | 0.1 mm                                                                                                    |
| Repeatability <sup>3), 4), 5)</sup>                              | ≥ 0.2 mm                                                                                                    |
| Measurement accuracy                                             | ± 2 mm <sup>4), 5)</sup>                                                                                                    |
| Light sender                                                     | Laser, red <sup>6)</sup><br>Visible red light                                                                                                    |
| Laser class                                                      | 2 (IEC 60825-1:2014, EN 60825-1:2014+A11:2021)                                                                                                    |
| Typ. light spot size (dis-<br>tance)                             | 5.5 mm x 7.5 mm (at 1 m)<br>6.5 mm x 7 mm (at 5 m)<br>7.5 mm x 6.5 mm (at 10 m)<br>12.5 mm x 8 mm (at 20 m)<br>21.5 mm x 11 mm (at 40 m)                          |
| Average laser lifespan<br>(MTTF at 25 °C ambient<br>temperature) | 100,000 h                                                                                                    |

 $^{(1)}$   $\,$  At the maximum permissible ambient temperature, the maximum measuring range may be reduced by up to 40%.

<sup>2)</sup> At good ambient conditions, at measurement cycle time  $\leq$  3,000 ms

3) See diagrams for repeatability

 $^{4)}$   $\,$  Equivalent to 1  $\sigma$ 

<sup>5)</sup> 6% ... 90% remission factor

<sup>6)</sup> Typical temperature drift: 0.05 mm/K

<sup>7)</sup> Wavelength: 655 nm; max. average power: < 1 mW; pulse length: > 400 ps;

Table 13: Response time as a function of output time

| Output time       | 33 ms       | 50 ms       | 100 ms       | 200 ms       | ≤ 3000 ms    |
|-------------------|-------------|-------------|--------------|--------------|--------------|
| Response          | min. 33 ms; | min. 50 ms; | min. 100 ms; | min. 200 ms; | min. 300 ms; |
| time <sup>2</sup> | < 68 ms     | < 102 ms    | < 202 ms     | < 402 ms     | < 6000 ms    |

<sup>1</sup> Continuously changing data output

<sup>2</sup> Depends on the object and filter settings

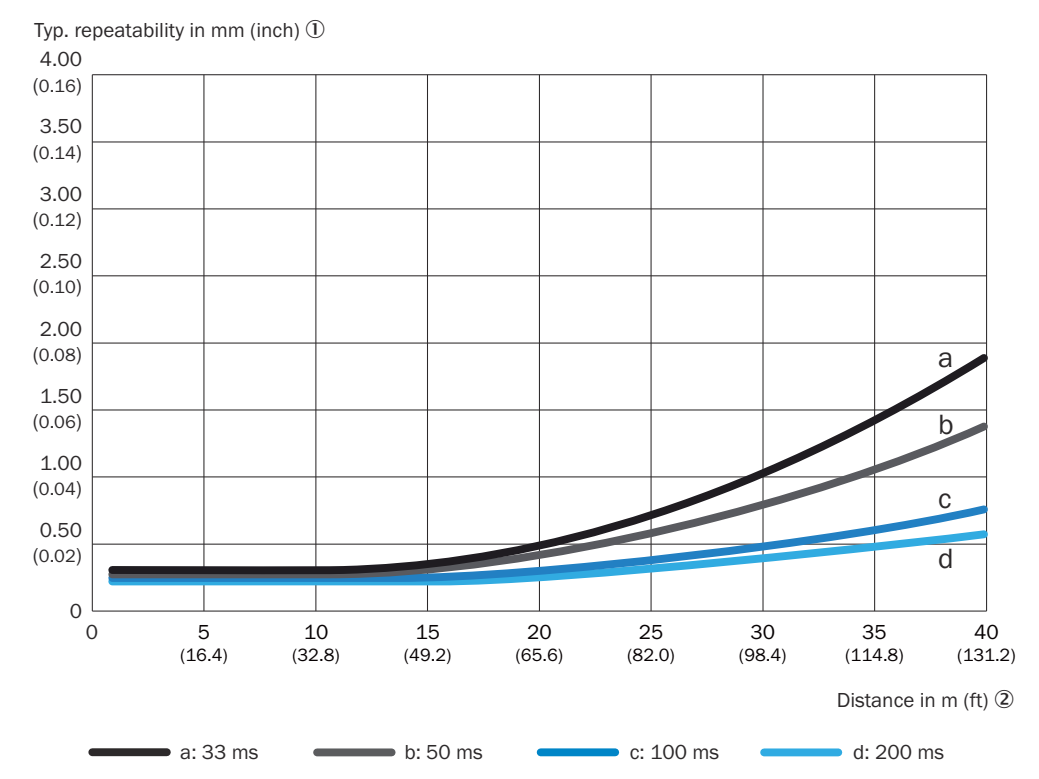

#### Repeatability

Figure 10: Repeatability at 90% remission, 10,000 lux

① Typical repeatability in mm (inches)

2 Distance in meters (feet)

38 OPERATING INSTRUCTIONS | DT80 IO-Link

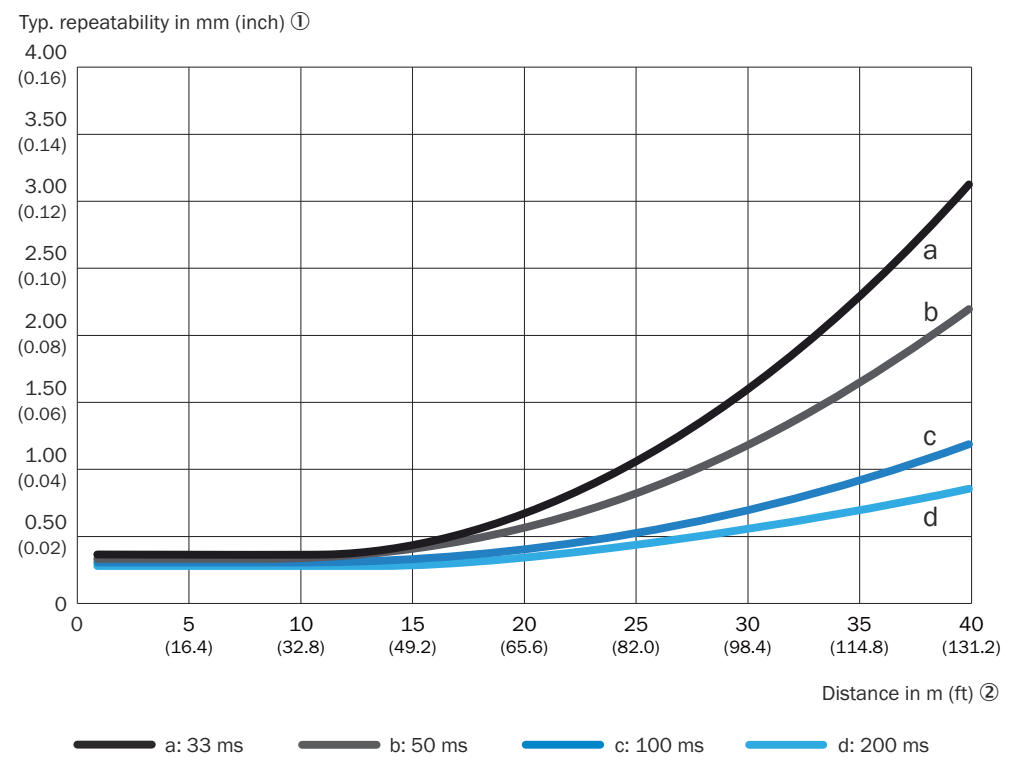

Figure 11: Repeatability at 90% remission, 30,000 lux

- ① Typical repeatability in mm (inches)
- ② Distance in meters (feet)

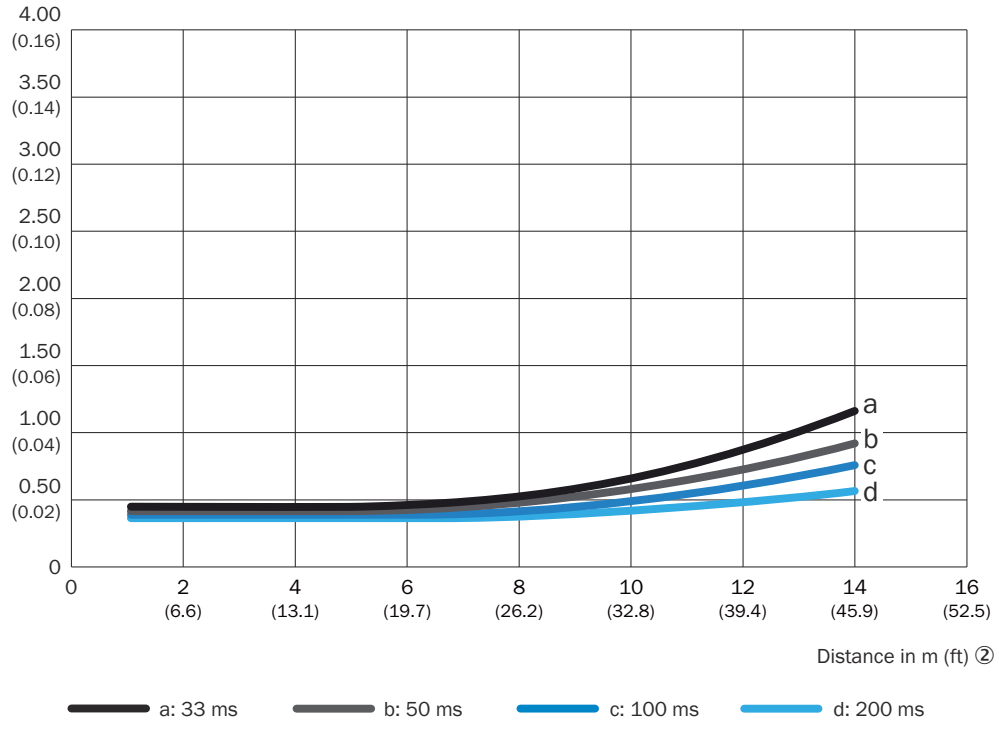

Typ. repeatability in mm (inch)

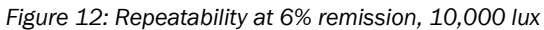

- ① Typical repeatability in mm (inches)
- Distance in meters (feet)

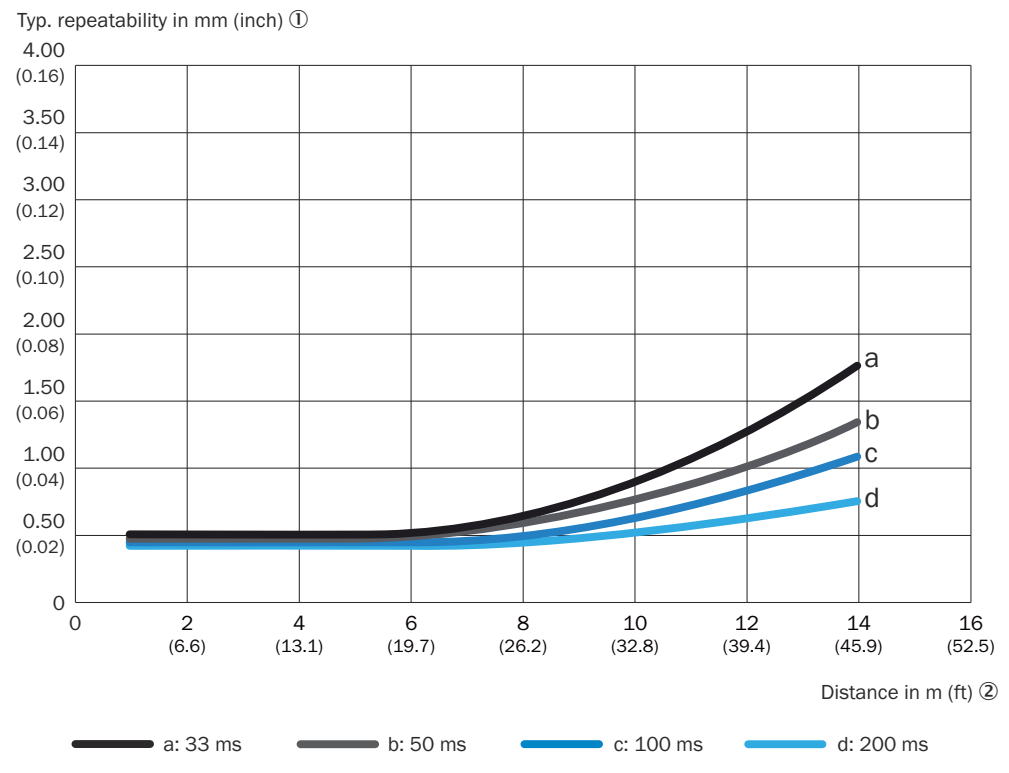

Figure 13: Repeatability at 6% remission, 30,000 lux

- ① Typical repeatability in mm (inches)
- ② Distance in meters (feet)

#### 11.2 Interfaces

| IO-Link             | IO-Link V1.1, COM3 (230.4 kBaud)<br>Function: Process data, parameterization, diagnostics, data stor-<br>age                                                                                                  |
|---------------------|----------------------------------------------------------------------------------------------------|
| Digital output      | Quantity: 1 2 <sup>1), 2), 3)</sup><br>Type: Push-pull (PNP/NPN)<br>Function: Selectable<br>Maximum output current $I_A$ : $\leq$ 100 mA                                                                      |
| Analog output       | Quantity: 1<br>Type: Current output/voltage output<br>Function: Selectable<br>Electrical current: 4 mA 20 mA, $\leq$ 450 $\Omega$<br>Electrical voltage: 0 V 10 V, $\geq$ 10 k $\Omega$<br>Resolution: 16 bit |
| Digital input (In1) | Quantity: 1 <sup>4)</sup>                                                                                                    |

1) Output Q, short-circuit protected

2) Voltage drop < 3 V

- <sup>3)</sup> Max. total output current < 200 mA
- 4) Response time depends on the measurement cycle time

#### 11.2.1 IO-Link technical data

Table 14: Communication interface

| Maximum cable length between IO-Link Master | 20 m |
|---------------------------------------------|------|
| and IO-Link device                          |      |

## 11.3 Mechanics/Electronics

| Supply voltage (U <sub>V</sub> ) | 12 V 30 V DC <sup>1), 2)</sup>                  |
|----------------------------------|-------------------------------------------------|
| Residual ripple                  | $\leq$ 5 V <sub>pp</sub> <sup>3)</sup>          |
| Power consumption                | $\leq$ 2 W <sup>4</sup> )                       |
| Power-up time                    | 1,100 ms <sup>5)</sup>                          |
| Warm-up time                     | ≤ 1 min                                         |
| Housing material                 | Metal (zinc die cast)                           |
| Viewing window material          | Plastic (PMMA)                                  |
| Connection type                  | Cable with male connector, M12, 5-pin, 300 mm   |
| Display                          | 4 x LED, full color LC display                  |
| Enclosure rating                 | IP65, IP67 (IEC 60529:1989+AMD1:1999+AMD2:2013) |
| Protection class                 | III (IEC 61140:2016-11)                         |
| Weight                           | 280 g                                           |
| Dimensions (L x W x H)           | 33 mm x 65 mm x 57.04 mm                        |

<sup>1)</sup> Limit values, reverse-polarity protected. Short circuit-protected mains operation: max. 5 A at 30 V DC.

- $^{2)}$  When using IO-Link: U\_v > 18 V. When using the analog output: U\_v > 13 V
- $^{3)}$   $\,$  Must not fall short of or exceed  $U_V$  tolerances.
- <sup>4)</sup> At ambient temperature  $\geq$  0 °C
- 5) Depends on the measurement cycle time

## 11.4 Ambient data

| Vibration resistance              | (IEC 60068-2-6:2007) Sinusoidal resonance measurement:<br>10 Hz 1,000 Hz<br>(IEC 60068-2-64:2008) Noise test: 20 Hz 500 Hz, 10 g RMS,<br>2 h/axis                                                                       |
|-----------------------------------|----------------------------------------------------------------------------------------------------|
| Shock resistance                  | (IEC 60068-2-27:2008) 30 g, 11 ms, 6 axes, $\pm$ 3 single shocks/<br>axis<br>(IEC 60068-2-27:2008) 10 g, 6 ms, 6 axes, $\pm$ 500 shocks/axis<br>(IEC 60068-2-27:2008) 70 g, 6 ms, 1 axis, $\pm$ 100,000 shocks/<br>axis |
| Typ. ambient light immun-<br>ity  | 30000 lx                                                                                                    |
| Ambient temperature, operation    | -10 °C +50 °C                                                                                                    |
| Ambient temperature, stor-<br>age | -40 °C +75 °C                                                                                                    |

## 11.5 Dimensional drawing

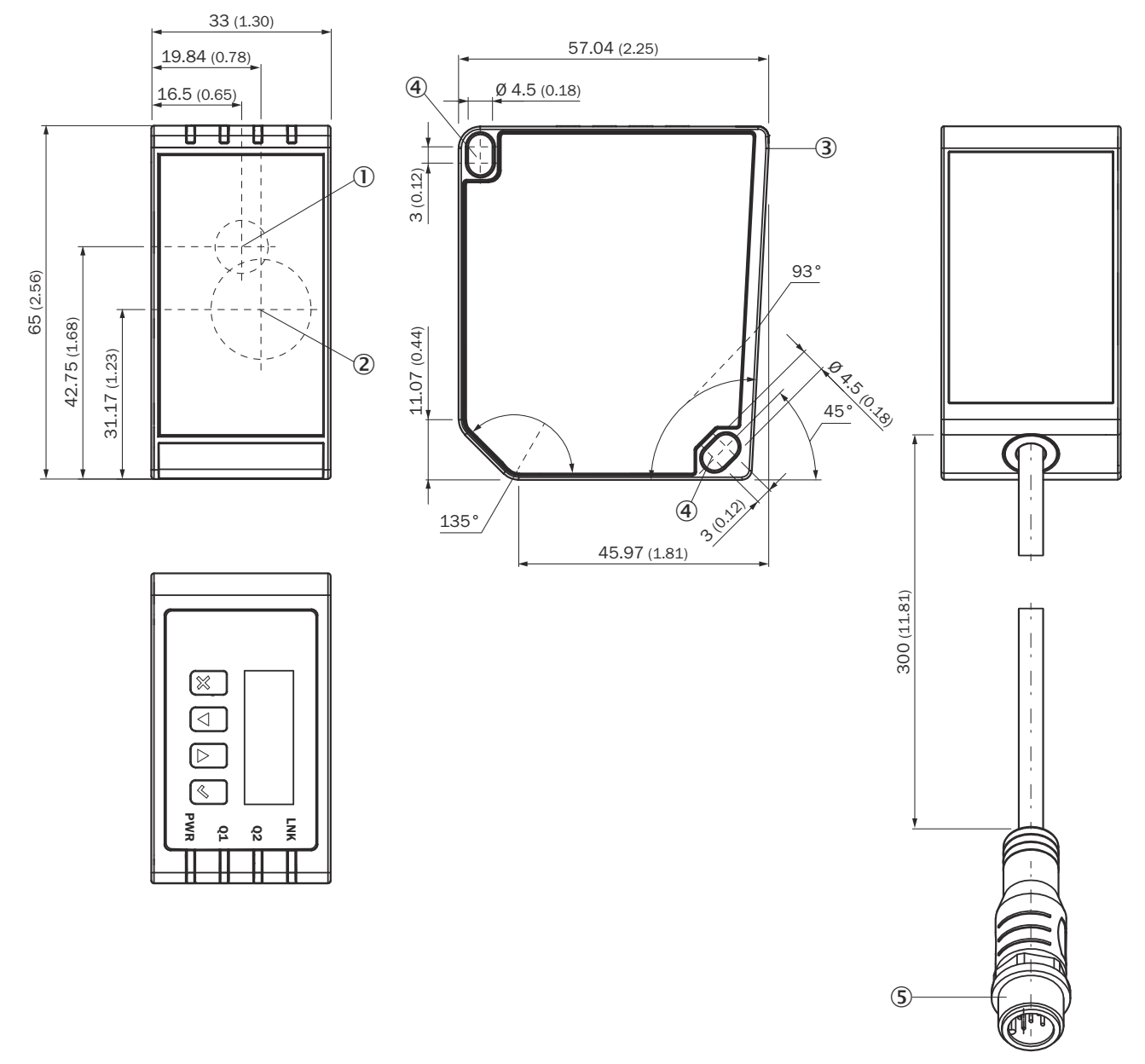

Figure 14: Dimensional drawing for DT80 IO-Link; All dimensions in mm (inch), decimal separator: point

- ① Optical axis, sender
- 2 Optical axis, receiver
- ③ Device zero point (corresponds to distance 0 mm)
- ④ M4 mounting holes
- (5) Connection cable with male connector M12, 5-pin, A-coded

# 12 Accessories

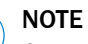

i

On the product page you will find accessories and, if applicable, related installation information for your product.

The product page can be accessed via the SICK Product ID: pid.sick.com/{P/N}/{S/N}  $\{P/N\}$  corresponds to the part number of the product, see type label.

{S/N} corresponds to the serial number of the product, see type label (if indicated).

## 13 Annex

#### 13.1 Conformities and certificates

You can obtain declarations of conformity, certificates, and the current operating instructions for the product at www.sick.com. To do so, enter the product part number in the search field (part number: see the entry in the "P/N" or "Ident. no." field on the type label).

#### 13.2 Licenses

SICK uses open-source software. This software is licensed by the rights holders using the following licenses among others: the free licenses GNU General Public License (GPL Version2, GPL Version3) and GNU Lesser General Public License (LGPL), the MIT license, zLib license, and the licenses derived from the BSD license.

This program is provided for general use, but WITHOUT ANY WARRANTY OF ANY KIND. This warranty disclaimer also extends to the implicit assurance of marketability or suitability of the program for a particular purpose.

More details can be found in the GNU General Public License. For complete license texts, see <a href="https://www.sick.com/licensetexts">www.sick.com/licensetexts</a>. Printed copies of the license texts are also available on request.

## ANNEX **13**

Australia Phone +61 (3) 9457 0600 1800 33 48 02 - tollfree E-Mail sales@sick.com.au

Austria Phone +43 (0) 2236 62288-0 E-Mail office@sick.at

Belgium/Luxembourg Phone +32 (0) 2 466 55 66 E-Mail info@sick.be

Brazil Phone +55 11 3215-4900 E-Mail comercial@sick.com.br

Canada Phone +1 905.771.1444 E-Mail cs.canada@sick.com

**Czech Republic** Phone +420 234 719 500

E-Mail sick@sick.cz **Chile** Phone +56 (2) 2274 7430 E-Mail chile@sick.com

China Phone +86 20 2882 3600 E-Mail info.china@sick.net.cn

Denmark Phone +45 45 82 64 00 E-Mail sick@sick.dk

Finland Phone +358-9-25 15 800 E-Mail sick@sick.fi

France Phone +33 1 64 62 35 00 E-Mail info@sick.fr

Germany Phone +49 (0) 2 11 53 010 E-Mail info@sick.de

Greece Phone +30 210 6825100 E-Mail office@sick.com.gr

Hong Kong Phone +852 2153 6300 E-Mail ghk@sick.com.hk

Detailed addresses and further locations at www.sick.com

Hungary

Phone +36 1 371 2680 E-Mail ertekesites@sick.hu India

Phone +91-22-6119 8900 E-Mail info@sick-india.com

Israel Phone +972 97110 11 E-Mail info@sick-sensors.com

Italy Phone +39 02 27 43 41 E-Mail info@sick.it

Japan Phone +81 3 5309 2112 E-Mail support@sick.jp

Malaysia Phone +603-8080 7425 E-Mail enquiry.my@sick.com

Mexico Phone +52 (472) 748 9451 E-Mail mexico@sick.com

Netherlands Phone +31 (0) 30 204 40 00 E-Mail info@sick.nl

New Zealand Phone +64 9 415 0459 0800 222 278 - tollfree E-Mail sales@sick.co.nz

Norway Phone +47 67 81 50 00 E-Mail sick@sick.no

Poland Phone +48 22 539 41 00 E-Mail info@sick.pl

Romania Phone +40 356-17 11 20 E-Mail office@sick.ro

Singapore Phone +65 6744 3732 E-Mail sales.gsg@sick.com

Slovakia Phone +421 482 901 201 E-Mail mail@sick-sk.sk Slovenia Phone +386 591 78849 E-Mail office@sick.si

South Africa Phone +27 10 060 0550 E-Mail info@sickautomation.co.za

South Korea Phone +82 2 786 6321/4 E-Mail infokorea@sick.com

Spain Phone +34 93 480 31 00 E-Mail info@sick.es

Sweden Phone +46 10 110 10 00 E-Mail info@sick.se

Switzerland Phone +41 41 619 29 39 E-Mail contact@sick.ch

Taiwan Phone +886-2-2375-6288 E-Mail sales@sick.com.tw

Thailand Phone +66 2 645 0009 E-Mail marcom.th@sick.com

Turkey Phone +90 (216) 528 50 00 E-Mail info@sick.com.tr

United Arab Emirates Phone +971 (0) 4 88 65 878 E-Mail contact@sick.ae

United Kingdom Phone +44 (0)17278 31121 E-Mail info@sick.co.uk

USA

Phone +1 800.325.7425 E-Mail info@sick.com

Vietnam Phone +65 6744 3732 E-Mail sales.gsg@sick.com

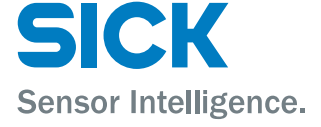